# Paketweiterleitung für Kubernetes-Pods konfigurieren

Veröffentlicht: 2024-01-10

Standardmäßig wird der gesamte Datenverkehr zwischen Knoten in einem Kubernetes-Cluster vom ExtraHop-System erkannt, da ExtraHop den gesamten Verkehr zwischen Geräten auf der Leitung beobachtet. Die meisten ExtraHop-Sicherheitserkennungen können durch die Überwachung des Datenverkehrs auf Knotenebene generiert werden. Wenn Sie jedoch den Verkehr zwischen Kubernetes-Pods überwachen möchten, um mehr Transparenz zu erzielen, müssen Sie die Paketweiterleitung in Ihrem Kubernetes-Cluster aktivieren. Diese Anleitung zeigt Ihnen, wie Sie einen DaemonSet-Dienst bereitstellen, der die Paketweiterleitung für jeden Pod in Ihrem Cluster mit dem rpcapd-Softwaretap konfiguriert.

Neben der Konfiguration der Paketweiterleitung dedupliziert der DaemonSet auch Pakete , die andernfalls mehrfach an den ExtraHop weitergeleitet würden Sensor.

#### **Bevor Sie beginnen**

• Ihre Kubernetes-Steuerebene muss auf einem Linux-Computer konfiguriert sein.

## Subnetze für Kubernetes-Pods und -Services abrufen

Bevor Sie ExtraHop für die Überwachung von Kubernetes-Pods konfigurieren können, müssen Sie die Subnetze abrufen, die diesen Pods und den von den Pods unterstützten Kubernetes-Diensten zugewiesen sind.

- () Wichtig: Notieren Sie sich die Subnetze, die Sie abrufen. Sie benötigen die Subnetze im Bereitstellungsverfahren.
- 1. Rufen Sie die Subnetze für Kubernetes-Pods ab.

Das Container Network Interface (CNI) bestimmt, welche Subnetze für Kubernetes-Pods zugewiesen werden. Das CNI wird normalerweise von einem Kubernetes-Plug-In eines Drittanbieters verwaltet. Wenn Sie jedoch kein CNI-Plug-In bereitgestellt haben, können Sie das Pod-Subnetz für die meisten Kubernetes-Bereitstellungen abrufen, indem Sie den folgenden Befehl ausführen:

kubectl cluster-info dump | grep -m 1 cluster-cidr

Wenn Sie ein CNI-Plug-in installiert haben, hängt die Vorgehensweise von Ihrem CNI-Anbieter ab. Mit dem Calico-Plug-In können Sie beispielsweise das Pod-Subnetz abrufen, indem Sie den folgenden Befehl ausführen:

```
kubectl --namespace=kube-system get daemonset calico-node
-o=jsonpath='{.spec.template.spec.containers[*].env[?
(@.name=="CALICO_IPV4POOL_CIDR")].value}
```

Weitere Informationen zum Abrufen des Pod-Subnetzes finden Sie in der Dokumentation Ihres CNI-Anbieters.

2. Rufen Sie die Subnetze für Ihre Kubernetes-Dienste ab.

Wenn Sie einen selbstverwalteten Kubernetes-Cluster ausführen, können Sie das Ihren Diensten zugewiesene Subnetz abrufen, indem Sie den folgenden Befehl ausführen:

kubectl cluster-info dump | grep -m 1 service-cluster-ip-range

Wenn Sie einen Cloud-verwalteten Kubernetes-Cluster ausführen, hängt das Verfahren von Ihrem Cloud-Anbieter ab. Weitere Informationen finden Sie in der Dokumentation Ihres Cloud-Anbieters.

# Konfigurieren Sie das ExtraHop-System für die Erkennung von Pods

Bei der L2-Erkennung weist das ExtraHop-System alle IP-Adressen einem zugehörigen L2-Gerät zu. Dies ist die Standardeinstellung für ExtraHop-Systeme. Wenn L2-Discovery aktiviert ist, müssen Sie das ExtraHop-System so konfigurieren, dass Kubernetes-Pods als Remote-Geräte erkannt werden, auch wenn sich die Pods auf Knoten in Ihrem lokalen Netzwerk befinden. Andernfalls werden die Pod-IP-Adressen nur den entsprechenden L2-Geräten für die Kubernetes-Knoten zugeordnet, und das System verfolgt die Pods nicht als separate Geräte.

- 1. Aktivieren Sie RPCAP auf dem ExtraHop-System.
  - a) RPCAP auf dem ExtraHop-System konfigurieren **Z**.
  - b) Konfigurieren Sie eine Paketweiterleitungsregel für das Pod-Subnetz auf dem ExtraHop-System 2.
    - Notieren Sie sich die von Ihnen gewählte Portnummer. Sie benötigen die Nummer im Bereitstellungsverfahren.
    - Geben Sie im Feld Schnittstellenadresse das Pod-Subnetz als CIDR-Block an.
    - Lassen Sie das Feld Schnittstellenname leer.
    - Lassen Sie das Feld Filter leer.
  - c) Speichern Sie die laufende Konfigurationsdatei Z.
- Konfigurieren Sie das ExtraHop-System so, dass es Pods als entfernte L3-Geräte erkennt 

   Geben Sie im Abschnitt Remote Device Discovery den Pod-Subnetz, das Sie im vorherigen Verfahren abgerufen haben.
  - Wichtig: Dieser Schritt ist nur erforderlich, wenn die L2-Erkennung aktiviert ist. Wenn Sie die L3-Erkennung für lokale Geräte aktiviert haben, überspringen Sie diesen Schritt.

## Erstellen Sie das rpcapd-Container-Image

Erstellen Sie ein Container-Image für die Container, das Pakete an das ExtraHop-System weiterleitet.

- Hinwei£ ie folgende Anleitung zeigt Ihnen, wie Sie das Container-Image mit Docker erstellen. Sie können das Image jedoch mit jedem Tool erstellen, das OCI-konforme Images (Open Container Initiative) erzeugt.
- 1. Gehe zum ExtraHop Codebeispiele GitHub-Repository I und laden Sie das herunter deploy\_kubernetes\_daemon Verzeichnis.
- 2. Laden Sie das herunter RPCAP-Installationsdateien 🗗 zum deploy\_kubernetes\_daemon Verzeichnis.

Klicken Sie auf den Download-Link unter Installationspaket für Ubuntu 22.04.

- 3. Öffnen Sie eine Terminal-Anwendung und navigieren Sie zur deploy\_kubernetes\_daemon Verzeichnis.
- 4. Führen Sie den folgenden Befehl aus, um das Docker-Container-Image zu erstellen:

```
docker build -t rpcapd --build-arg
    RPCAPD_DEB_ARCHIVE=<RPCAP_install_file> .
```

Ersetzen <RPCAP\_install\_file> mit dem Dateinamen der RPCAP-Installationsdatei.

5. Markieren Sie das Image in einer Registry, auf die alle Knoten in Ihrem Kubernetes-Cluster zugreifen können:

docker tag rpcapd EXAMPLE-REGISTRY/rpcapd:latest

HinweisDu musst ersetzen EXAMPLE\_REGISTRY mit dem Namen Ihrer Registrierung.

6. Schieben Sie das Bild in die Registrierung:

```
docker image push EXAMPLE-REGISTRY/rpcapd:latest
```

## Stellen Sie den Dienst rpcapd DaemonSet bereit

- 1. Schreiben Sie die DaemonSet-Spezifikationsdatei.
  - a) Gehe zum GitHub-Repository mit ExtraHop-Codebeispielen 🛽 und laden Sie das herunter deploy\_kubernetes\_daemon/rpcapd\_daemon.yaml Datei zum rpcapd Verzeichnis.
  - b) In der rpcapd Verzeichnis, öffne das rpcapd daemon.yaml Datei in einem Texteditor.
  - c) Ersetzen Sie die Werte für die folgenden Variablen durch Informationen aus Ihrer Umgebung:

#### Bild

Der Name und der Registrierungsort des Bild, das Sie im vorherigen Verfahren erstellt haben. Zum Beispiel:

EXAMPLE-REGISTRY/rpcapd:latest

#### Umgebungsname = EXTRAHOP\_SENSOR\_IP

Die IP-Adresse des ExtraHop-Sensors

#### Umgebungsname = RPCAPD\_TARGET\_PORT

Der Port auf dem ExtraHop Sensor dem Sie die Paketweiterleitungsregel zugewiesen haben.

#### env.name = PODNET

Die Subnetze der Pods in Ihrem Cluster die Sie zuvor abgerufen haben, in einer kommagetrennten Liste .

#### env.name = SVCNET

Die Subnetze der Dienste in Ihrem Cluster die Sie zuvor abgerufen haben, in einer kommagetrennten Liste .

- d) Speichern und schließen Sie das rpcapd\_daemon.yaml datei.
- 2. Stellen Sie DaemonSet bereit, indem Sie den folgenden Befehl ausführen:

kubectl apply -f rpcapd\_daemon.yaml

Das System zeigt eine Ausgabe an, die dem folgenden Text ähnelt:

namespace/extrahop created
daemonset.apps/extrahop-rpcapd created

3. Bestätigen Sie, dass die Bereitstellung erfolgreich war:

```
kubectl wait pod -n extrahop -l component=extrahop-rpcapd --
for=condition=Ready
```

Wenn ein Pod bereitgestellt wird, zeigt der Befehl eine Ausgabe an, die dem folgenden Text ähnelt:

pod/extrahop-rpcapd-vfctb condition met

Nachdem jeder Pod bereitgestellt wurde, wird der Befehl beendet.

Sie können jetzt Metriken für Kubernetes-Pods im ExtraHop-System anzeigen.